## PASSO A PASSO PARA ACESSAR **O INVESTSUS PARA GESTORES**

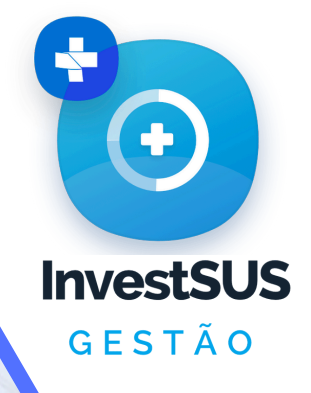

## **CADASTRO NO SCPA**

- Acesse a página https://acesso.saude.gov.br/login
- Clique em "Novo por Aqui?";
- Preencha o CPF e o Captcha;
- Valide os dados solicitados;
- Preencha os dados de usuário;
- Confirme o cadastro de novo usuário.

## **SOLICITANDO PERFIL NO SCPA**

- Acesse https://acesso.saude.gov.br/login;
- Entre com seu usuário e senha;
- Procure pelo sistema InvestSUS;
- Clique em "Solicitar Acesso";
- Escolha o perfil "Dirigente municipal";
- Preencha os dados solicitados: •
- Clique em "Solicitar Acesso".

## **ENVIO DOS DOCUMENTOS**

Enviar DITRE/SEMS-PB seguintes ao **0**S documentos para a liberação:

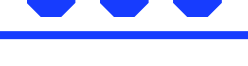

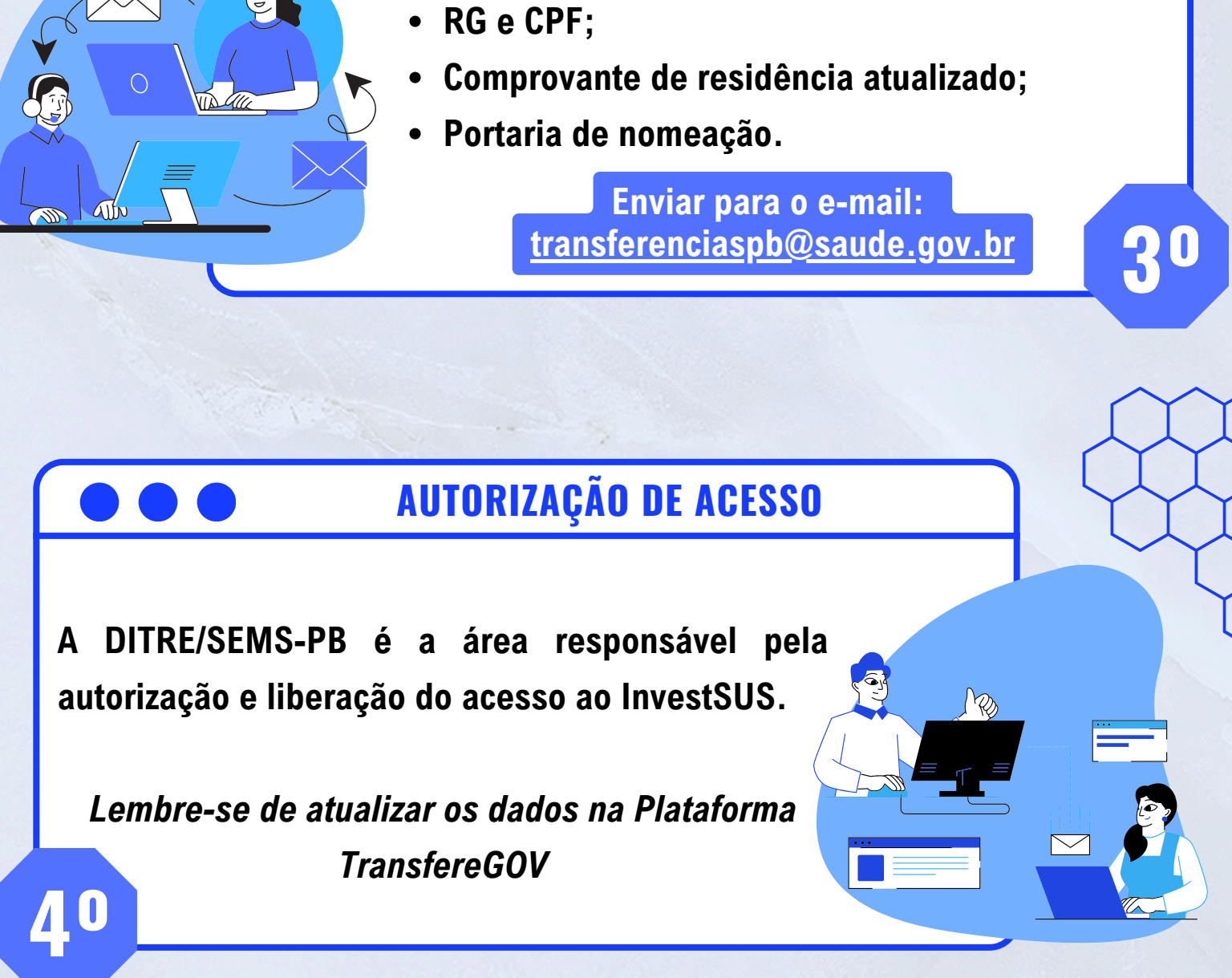

Superintendência Estadual do Ministério da Saúde na PB Rua Barão do Abiaí, nº 73 – Centro João Pessoa/PB CEP: 58013-080 Telefone: (83) 3612-3400 E-mail: sems.pb@saude.gov.br

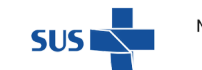

MINISTÉRIO DA SAÚDE

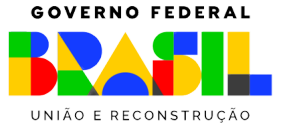